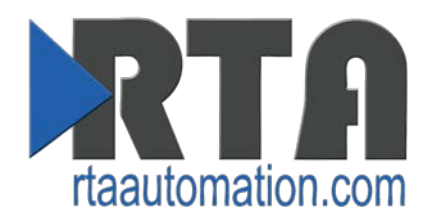

# 435UA – ASCII to OPC UA Gateway

## **Product User Guide**

Software Build Date: April 30<sup>th</sup> 2015 Version 1.0

#### Trademarks

OPC is a trademark of the OPC Foundation. EtherNet/IP is a trademark of the ODVA. Microsoft, Windows, and Internet Explorer are registered trademarks of Microsoft Corporation. All other trademarks and registered trademarks are the property of their holders.

#### **Limited Warranty**

Real Time Automation, Inc. warrants that this product is free from defects and functions properly.

EXCEPT AS SPECIFICALLY SET FORTH ABOVE, REAL TIME AUTOMATION, INC. DISCLAIMS ALL OTHER WARRANTIES, BOTH EXPRESSED AND IMPLIED, INCLUDING BUT NOT LIMITED TO IMPLIED WARRANTIES OF MERCHANTABILITY OR FITNESS FOR A PARTICULAR APPLICATION. THIS LIMITED WARRANTY GIVES YOU SPECIFIC LEGAL RIGHTS. YOU MAY ALSO HAVE OTHER RIGHTS, WHICH VARY FROM STATE TO STATE.

The examples and diagrams in this manual are included solely for illustrative purposes. Because of the many variables and requirements associated with any particular application, Real Time Automation, Inc. cannot assume responsibility or liability for actual use based on the examples and diagrams. Except as specifically set forth above, Real Time Automation and its distributors and dealers will in no event be liable for any damages whatsoever, either direct or indirect, including but not limited to loss of business profits, income, or use of data. Some states do not allow exclusion or limitation of incidental or consequential damages; therefore, the limitations set forth in this agreement may not apply to you.

No patent liability is assumed by Real Time Automation with respect to use of information, circuits, equipment, or software described in this manual.

#### Government End-Users

If this software is acquired by or on behalf of a unit or agency of the United States Government, this provision applies: The software (a) was developed at private expense, is existing computer software, and was not developed with government funds; (b) is a trade secret of Real Time Automation, Inc. for all purposes of the Freedom of Information Act; (c) is "restricted computer software" submitted with restricted rights in accordance with subparagraphs (a) through (d) of the Commercial "Computer Software-Restricted Rights" clause at 52.227-19 and its successors; (d) in all respects is proprietary data belonging solely to Real Time Automation, Inc.; (e) is unpublished and all rights are reserved under copyright laws of the United States. For units of the Department of Defense (DoD), this software is licensed only with "Restricted Rights": as that term is defined in the DoD Supplement of the Federal Acquisition Regulation 52.227-7013 (c) (1) (ii), rights in Technical Data and Computer Software and its successors, and: Use, duplication, or disclosures is subject to restrictions as set forth in subdivision (c) (1) (ii) of the Rights in Technical Data and Computer Software was acquired under GSA schedule, the U.S. Government has agreed to refrain from changing or removing any insignia or lettering from the Software or documentation that is provided or from producing copies of the manual or media.

© 2015 Real Time Automation, Inc. All rights reserved.

| Overview                                          | 4  |
|---------------------------------------------------|----|
| Required Tools and Data                           | 5  |
| Port Connections                                  | 6  |
| Accessing the Main Page                           | 6  |
| Using DHCP                                        | 7  |
| Assigning a Static IP Address                     | 7  |
| Error: Main Page Does Not Launch                  | 8  |
| Committing Changes to the Settings                | 9  |
| Main Page                                         | 10 |
| Device Configuration                              | 11 |
| OPC UA Configuration                              | 12 |
| Serial Port Configuration                         | 13 |
| Setting up ASCII to OPC UA Communication          | 14 |
| Defining an ASCII Message                         | 14 |
| Message Queue                                     | 15 |
| Data Conversion                                   | 15 |
| Setting up OPC UA to ASCII Communication          | 16 |
| Defining an ASCII Message                         | 16 |
| Data Conversion:                                  | 17 |
| Diagnostics and Troubleshooting                   | 18 |
| OPC UA Status                                     | 18 |
| Port & Direction Selection                        | 18 |
| Buttons                                           | 18 |
| Diagnostics – ASCII to OPC UA                     | 19 |
| Diagnostic Counters                               | 20 |
| Diagnostics and Troubleshooting – OPC UA to ASCII | 21 |
| Save/Load the Configuration                       | 22 |
| Save the Configuration                            | 22 |
| Load the Saved Configuration                      | 22 |
| Install the 435UA                                 | 23 |

## **Overview**

The 435UA gateway seamlessly connects up to 2 ASCII devices to an OPC UA Client.

By following this guide, you will be able to configure the 435UA gateway.

## **Required Tools and Data**

You will need the following tools:

- The 435UA gateway
- The provided CD-ROM
  - IPSetup.exe can also be downloaded:

http://www.rtaautomation.com/product/460-gateway-support/

- A PC with an internet browser
  - Browser configuration is Firefox / Internet Explorer / Google Chrome compatible
- The supplied Ethernet crossover cable
- A 7-30 VDC power source

You need to verify the following Serial Communication Characteristics from your ASCII device(s):

- Mode : RS232, RS485 or RS422
- Baud Rate
- Parity
- Data Bits
- Stop Bits
- Flow Control: None, XON/XOFF, or RTS/CTS

## **Port Connections**

The factory default port settings for Port 0 and Port 1 are RS232. If the default port settings are not compatible with your ASCII device, Port 0 can be configured for RS232, RS485, or RS422. Port 1 can only be configured for RS232.

## **Jumper Configuration**

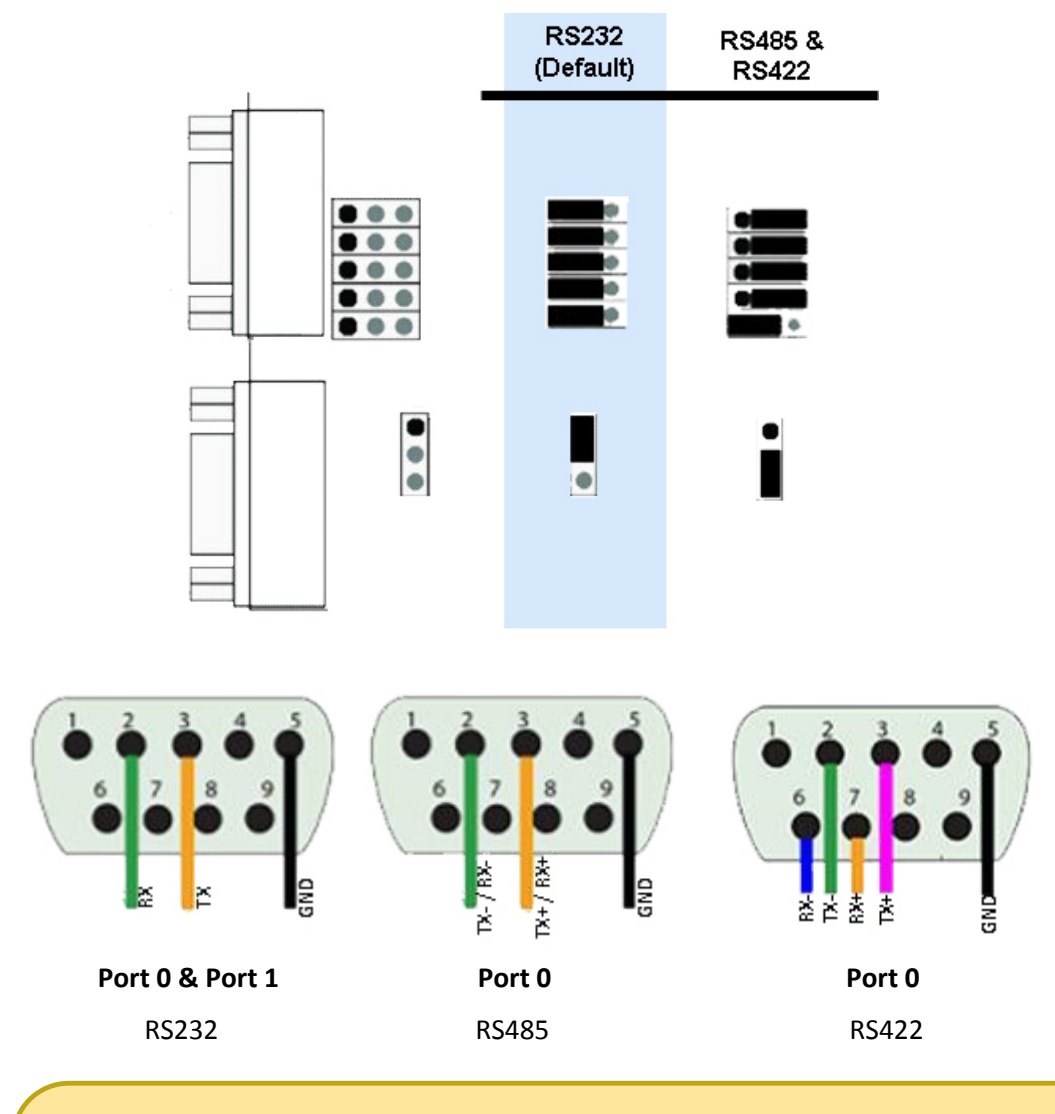

The default jumper configurations are setup for the following serial modes:

- Port 0 RS232
- Port 1 RS232

If you require a different serial mode, please refer to the diagrams above for jumper/wiring changes.

## Accessing the Main Page

The following steps will allow you to connect to the browser based configuration of the gateway. By default, DHCP is enabled in the gateway. When the unit is first powered up, it will try for 10 seconds to connect to a DHCP server to obtain an IP Address automatically. If it fails, it will assign a static default IP Address of 192.168.0.100.

## **Using DHCP**

- 1) Using a regular Ethernet cable, connect the gateway to your network that has a DHCP Server running.
- 2) Insert the provided CD-ROM into a computer also on the network.
- 3) Run the IPSetup.exe program from the CD-ROM.
- 4) Find the assigned IP Address of the unit under "Select a Unit".
- 5) Click Launch Webpage. The Main page should appear.

## Assigning a Static IP Address

- 1) Using the supplied crossover cable, connect the gateway to your PC.
- 2) Insert the provided CD-ROM.
- 3) Run the IPSetup.exe program from the CD-ROM.
- 4) After 10 seconds, hit the Search Again button. You should see the unit appear under the "Select a Unit" box.
- 5) Configure the IP Settings of the gateway to be on the same subnet as your PC.
- 6) Click Launch Webpage. The Main page should appear.

Default setting is set to DHCP. If DHCP fails, default IP Address is 192.168.0.100 with a default Subnet of 255.255.255.0.

## **Error: Main Page Does Not Launch**

If the Main Page does not launch please verify the following:

- 1. Check that the PC is set for a Static IP Address
  - a. Open a MS-DOS Command Prompt
  - b. Type "ipconfig" and press enter
  - c. Note the PC's IP Address, Subnet, and Default Gateway
    - i. An invalid IP Address would be: 169.254.x.x
- 2. The gateway must be on the same Network/Subnet as the PC

Once you have both devices on the same network, you should be able to ping the gateway using a MS-DOS Command Prompt.

| C:\WINDOWS\system32\cmd.exe                                                                                                    | - 🗆 🗙                              |
|----------------------------------------------------------------------------------------------------|------------------------------------|
| C:\>ping 192.168.0.100                                                                                                    |                                    |
| Pinging 192.168.0.100 with 32 bytes of data:                                                                                                    |                                    |
| Reply from 192.168.0.100: bytes=32 time<1ms TTL=128<br>Reply from 192.168.0.100: bytes=32 time<1ms TTL=128<br>Reply from 192.168.0.100: bytes=32 time<1ms TTL=128<br>Reply from 192.168.0.100: bytes=32 time<1ms TTL=128 |                                    |
| Ping statistics for 192.168.0.100:<br>Packets: Sent = 4, Received = 4, Lost = 0 (0% loss),<br>Approximate round trip times in milli-seconds:<br>Minimum = Oms, Maximum = Oms, Average = Oms                              |                                    |
|                                                                                                    | <ul> <li>▼</li> <li>//.</li> </ul> |

If you are able to successfully ping your gateway, open a browser and try to view the main page of the gateway by entering the IP Address of the gateway as the URL.

| C RTA Gate  | eway - Windows Internet Explorer                           |              |
|-------------|------------------------------------------------------------|--------------|
| <b>O</b> O+ | 🖌 🙋 http://192.168.0.100/INDEX.HTM 💉 🗲 🔀 Live Search       | <b>P</b> •   |
| Eile Edit   | <u>V</u> iew F <u>a</u> vorites <u>T</u> ools <u>H</u> elp |              |
| 🔶 Favorites | ERTA Gateway                                               |              |
| Done        | See Internet                                               | • 🔍 100% • 🛒 |

If problems persist, please consult our Network Settings User Guide which can be found on the provided CD.

## **Committing Changes to the Settings**

- Changes made to the settings of the gateway will not take effect until the gateway is restarted.
- Changes will not be stored if the gateway's power is removed and restored.
- The gateway detects changes and will prompt you with a red notice box to restart the gateway after change.

Configuration has changed. Reboot for changes to take effect. Reboot Gateway

- **NOTE:** The gateway does not need to be restarted after every change. Multiple changes can be made before a restart, but they will not be committed until the gateway is restarted.
- When all desired changes have been made, press the **Reboot Gateway** button.
- The webpage will redirect to our rebooting page shown below.

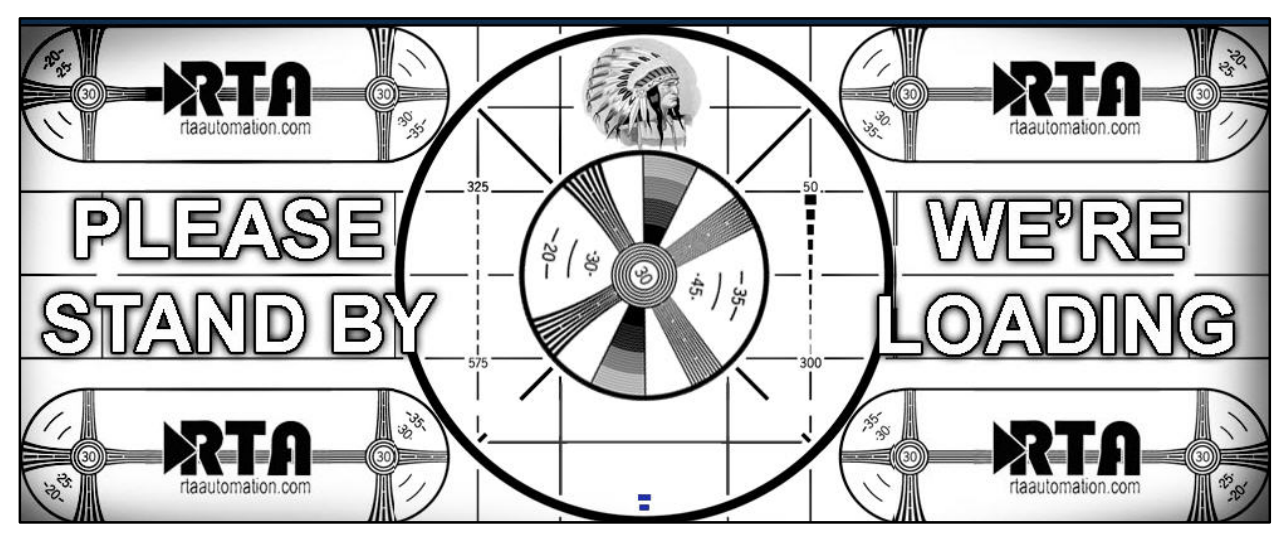

 After the gateway has restarted, which can take up to 10 seconds, the gateway will automatically redirect to the main page. You will know the save was successful if the red box is no longer present.

## Main Page

The main page is where important information about your gateway and its connections are displayed.

## Navigation (green box below):

You can easily navigate between pages (Main, Configuration, Diagnostics, and Other pages) using the buttons on the left hand side.

#### OPC UA Status (red box below):

This quickly shows the high-level status of any OPC UA sessions.

#### Device Status (orange box below):

This quickly shows the high-level status of any ASCII Ports that are enabled in the Serial Configuration. The values on this page mimic the same values that are displayed on the Diagnostics Page.

| RTA                                                                                                    |                                                                                                    |                                                                                                    | ww                                                                       | w.rtaautomation.com                                       |
|----------------------------------------------------------------------------------------------------|----------------------------------------------------------------------------------------------------|----------------------------------------------------------------------------------------------------|--------------------------------------------------------------------------|-----------------------------------------------------------|
| Real Time Auton                                                                                                    | nation, Inc.                                                                                                    | A                                                                                                    | April 14, 2015 11:38:31                                                  | 435UA                                                     |
| Main Page<br>CONFIGURATION<br>OPC UA Configuration<br>Serial Configuration<br>ASCII Configuration<br>Time Configuration | Main Page<br>Device Configuration:<br>Device Description:<br>IP Settings:<br>IP Address:<br>Subnet:<br>Default Gateway: | Edit<br>Location / Application<br>Use the Following IP Address<br>192.168.0.100<br>255.255.255.0<br>0.0.0 | Ethernet Link:<br>MAC Address:<br>Build Date:                            | 100 Mbps, Half Duplex<br>00:03:F4:07:AC:31<br>Apr 10 2015 |
| OTHER<br>Export / Import Config<br>Utilities                                                                            | OPC UA Status:<br>Created Sess<br>Device Status:<br>ASCII to O<br>Port OPC UA Client Reads<br>0: 10<br>1: 4             | IPC UA<br>ASCII Count<br>0<br>0                                                                           | Activated Sess<br>OPC UA<br>OPC UA Client Writes<br>Disabled<br>Disabled | to ASCII<br>ASCII Count<br>Disabled<br>Disabled           |

## **Device Configuration**

- 1) From the main page, click the **Edit** button which is located next to *Device Configuration*.
- 2) Enter in a User Description to help identify the gateway.
- 3) Enter IP Address, Subnet, Default Gateway, and DNS information.

**NOTE:** Changes can only be made on the webpage to the IP Address, Subnet, and Default Gateway when the IP Settings parameter is set to "Use the Following IP Address".

4) Select which Ethernet Link settings to use.

| Main Page             |                                    |                |                   |   |
|-----------------------|------------------------------------|----------------|-------------------|---|
| Device Configuration: |                                    |                |                   |   |
| Device Description:   | Location / Application             |                |                   |   |
| IP Settings:          | Obtain an IP Address Automatically |                |                   |   |
| IP Address:           | 192.168.47.223                     | Ethernet Link: | Auto-Negotiate    | • |
| Subnet:               | 255.255.255.0                      | MAC Address:   | 00:03:F4:07:AC:31 |   |
| Default Gateway:      | 0.0.0.0                            | Build Date:    | Apr 10 2015       |   |
|                       | Save Parameters                    |                |                   |   |

5) To save all values, click the **Save Parameters** button.

If you are changing the IP Address of the gateway, the change will not take effect until the unit has been rebooted. After reboot, you must enter the new IP Address into the URL.

It is recommended to leave the DNS Gateway set to 0.0.0.0 and the Ethernet Link as Auto-Negotiate.

## **OPC UA Configuration**

1) Click the **OPC UA Configuration** button under the *CONFIGURATION* section.

| Main Page                                    | OPC UA Configuration               | Help |
|----------------------------------------------|------------------------------------|------|
| CONFIGURATION<br>OPC UA Configuration        | TCP Port: 4840 1-65535             |      |
| Serial Configuration<br>ASCII Configuration  | Security                           |      |
| Time Configuration                           | Enable Anonymous: Enable Username: |      |
| DIAGNOSTICS<br>Diagnostics                   | Username:                          |      |
| OTHER<br>Export / Import Config<br>Utilities | Password: Save Parameters          |      |

2) TCP Port: Enter in the TCP Port for the OPC UA Server.

**NOTE:** Changing this value from the default value of 4840 is not recommended.

 Security: OPC UA Clients may connect as either Anonymous or a Username with Password. NOTE: One or both of Anonymous or Username must be configured or the OPC UA Client connection will be rejected.

To enable Anonymous access:

a. Check the Enable Anonymous checkbox.

To enable Username:

- a. Check the Enable Username checkbox.
- b. Enter a Username
- c. Enter a Password

## **Serial Port Configuration**

1) From any page, click the **Serial Configuration** button under the *CONFIGURATION* section.

| Main Page                                                                                                    | Serial Configuration                                                                                                    | Help                                                                   |
|----------------------------------------------------------------------------------------------------|----------------------------------------------------------------------------------------------------|------------------------------------------------------------------------|
| CONFIGURATION<br>OPC UA Configuration<br>Serial Configuration<br>ASCII Configuration<br>Time Configuration<br>DIAGNOSTICS<br>Diagnostics<br>OTHER<br>Export / Import Config<br>Utilities | Enable Port 0: Enable Port 1:<br>Mode: RS232   Baud Rate: 19200 Parity: None Parity: None Data Bits: 8 Stop Bits: 1 Flow Control: None Flow Control: None Flow Control: None Thigh (default) RTS (Pin 7): High (default) Save Parameters | RS232<br>19200 V<br>None V<br>8 V<br>1 V<br>None V<br>High (default) V |
|                                                                                                    | Port 0: R\$232<br>Port 1: R\$232                                                                                                    |                                                                        |

- 2) Configure the Ports you wish to use by clicking the Enable Port checkbox.
- 3) Match the serial settings to the serial device being connected. If any of these fields are incorrect, proper communication will not be possible.

See <u>Port Connections</u> section on page 7 for more information on Mode and hardware configuration.

## Setting up ASCII to OPC UA Communication

1) Click the **ASCII Configuration** button under the *CONFIGURATION* section.

| Main Page                                                                            | Port 0 ASCII Configuration << 0 1 >> Help                            |
|--------------------------------------------------------------------------------------|----------------------------------------------------------------------|
| CONFIGURATION<br>OPC UA Configuration<br>Serial Configuration<br>ASCII Configuration | Device Label: Port 0 Copy Configuration From: Port 0 V               |
| Time Configuration                                                                   | ASCII to OPC UA OPC UA to ASCII                                      |
| DIAGNOSTICS<br>Diagnostics                                                           | Enable Communications:                                               |
| OTHER<br>Export / Import Config<br>Utilities                                         | Define ASCII Message Termination<br>Character Count: 82 1-4096 chars |
|                                                                                      | Timer: 0 0-30000 ms                                                  |
|                                                                                      | Start 0 V [NUL] 0 0x00 V [NUL] 0 0x00 V                              |
|                                                                                      | End 0 • [NUL] 0 0x00 • [NUL] 0 0x00 •                                |
|                                                                                      | Remove Delimiters from ASCII Message:                                |
|                                                                                      | Message Queue                                                        |
|                                                                                      | Queue Size: 5 0-20 messages                                          |
|                                                                                      | Queue Full Behavior: Discard New Data                                |
|                                                                                      | Data Conversion                                                      |
|                                                                                      | NULL Character Handling: None                                        |
|                                                                                      | Save Parameters                                                      |
|                                                                                      |                                                                      |

2) Check the Enable Communications checkbox to modify the fields below.

## **Defining an ASCII Message**

- 3) To define an ASCII message, you must select one or more of the following end cases: Character Count, Timer, or Delimiters.
  - a. Character Count: Enter in the max number of characters that the device could output.

*Example*: If your device sends a four digit temperature, set the length to 4.

b. **Timer:** Use this option if your device sends data of varying lengths and does not have end delimiters. This is the amount of time we will wait after the last character of a message before considering the message complete.

#### c. **Delimiters**

- i. Start Delimiter Count: Select how many Start Delimiters to look for in the ASCII message. Use this feature if the ASCII message has common starting delimiter(s), (characters at the beginning of every message).
- End Delimiter Count: Select how many End Delimiters to look for in the ASCII message. Use this feature if the ASCII message has common end delimiter(s).
   <CR><LF> is a common example.
- iii. Remove Delimiters: If using any Start or End Delimiters and you do not want them to be sent to the PLC, then enable this checkbox.

#### Message Queue

- 4) Queue Size: Enter the number of complete messages you want the gateway to hold before discarding.
- 5) Queue Full Behavior: If the Queue is full, the gateway will discard messages one of the following ways:
  - a. Discard New Data: Gateway will discard any new messages.
  - b. Overwrite Oldest Data: Gateway will overwrite oldest message with new data.

## **Data Conversion**

- 6) NULL Character Handling: Select how the gateway will handle the NULL Character.
  - a. None: (Default): Does no additional conversion on the data before sending it to the PLC.
  - b. Remove NULL: Removes all NULL characters from the ASCII Message before sending it to the PLC.

## **Setting up OPC UA to ASCII Communication**

- 1) Click the **ASCII Configuration** button under the *CONFIGURATION* section.
- 2) Click on the OPC UA to ASCII tab in yellow to bring it to the front.

| Main Page                                    | Port 0 ASCII Configuration << 0 1 >> Help              |
|----------------------------------------------|--------------------------------------------------------|
| CONFIGURATION<br>OPC UA Configuration        | Device Label: Port 0 Copy Configuration From: Port 0 V |
| ASCII Configuration                          |                                                        |
| Time Configuration                           | ASCII to OPC UA OPC UA to ASCII                        |
| DIAGNOSTICS<br>Diagnostics                   | Enable Communications:                                 |
| OTHER<br>Export / Import Config<br>Utilities | Character Count: 82 1-4096 chars                       |
|                                              | Add Delimiters to ASCII Message:                       |
|                                              | Start 0 • [NUL] 0 0x00 • [NUL] 0 0x00 •                |
|                                              | End 0 V [[NUL] 0 0x00 V [[NUL] 0 0x00 V                |
|                                              | NULL Character Handling: None                          |
|                                              | Save Parameters                                        |
|                                              |                                                        |

3) Check the Enable Communications checkbox to modify the fields below.

## **Defining an ASCII Message**

- 4) To define an ASCII message, you must select one or more of the following end cases: Character Count, Timer, or Delimiters.
  - a. Character Count: Enter in the max number of characters that the device could output.

Example: If your device sends a four digit temperature, set the length to 4.

- b. **Timer:** Use this option if your device sends data of varying lengths and does not have end delimiters. This is the amount of time we will wait after the last character of a message before considering the message complete.
- c. **Delimiters** 
  - i. Start Delimiter Count: Select how many Start Delimiters to look for in the ASCII message. Use this feature if the ASCII message has common starting delimiter(s), (characters at the beginning of every message).
  - End Delimiter Count: Select how many End Delimiters to look for in the ASCII message. Use this feature if the ASCII message has common end delimiter(s).
     <CR><LF> is a common example.
  - iii. Remove Delimiters: If using any Start or End Delimiters and you do not want them to be sent to the PLC, then enable this checkbox.

#### Data Conversion:

- 5) NULL Character Handling: Select how the gateway will handle the NULL Character.
  - a. None: (Default) Does no additional conversion on the data before sending it from the gateway to the ASCII device.
  - b. Prepend NULL: Adds a NULL character to the beginning of each character that is to be sent from the gateway to the ASCII device.
  - c. Postpend NULL: Adds a NULL character to the end of each character that is to be sent from the gateway to the ASCII device.

## **Diagnostics and Troubleshooting**

1) From any page, click the **Diagnostics** button under the *DIAGNOSTICS* section.

| RTA                                                                                                    |                                                           |                       | www.rt                  | aautomation.com |
|----------------------------------------------------------------------------------------------------|-----------------------------------------------------------|-----------------------|-------------------------|-----------------|
| Real Time Autor                                                                                                    | nation, Inc.                                              |                       | April 30, 2015 09:07:00 | 435UA           |
| Main Page<br>CONFIGURATION<br>OPC UA Configuration<br>Serial Configuration<br>ASCII Configuration<br>Time Configuration | OPC UA Status:<br>Created Sessions:<br>Port 0 Diagnostics | 0/10<br><< <b>0</b> 1 | Activated Sessions:     | 0/10<br>Help    |
| DIAGNOSTICS<br>Diagnostics                                                                                              | ASCII to OPC UA                                           | OPC UA to             | ASCII                   |                 |
| OTHER<br>Export / Import Config<br>Utilities                                                                            | Last message sent to OPC UA (0                            | chars)                |                         |                 |

## **OPC UA Status**

**Created Sessions:** Indicates how many OPC UA Sessions have been created out of number available OPC UA Sessions.

**Activated Sessions**: Indicates how many OPC UA Sessions have been activated out of number available OPC UA Sessions.

## **Port & Direction Selection**

**Port Selection**: Use the << and >> buttons to navigate to the desired port.

**Direction Selection**: Use the **ASCII to OPC UA / OPC UA to ASCII** tabs to select the direction you want to view.

#### **Buttons**

#### **Clear Buffers:**

This button clears the ASCII queue buffer and the current message being processed. The "Last message sent" buffer for both directions will not be cleared when this button is clicked.

## **Clear Counters:**

This button clears all the counters and error statements.

## **Diagnostics – ASCII to OPC UA**

| ASCII to O                  |                            | UA to ASCII              |                |
|-----------------------------|----------------------------|--------------------------|----------------|
| Last message sem            | t to OPC UA (0 chars)      |                          |                |
|                             |                            |                          |                |
| Next message stor           | red in ASCII queue (0 char | s - 0/5 Messages Queued) |                |
|                             |                            |                          |                |
| Current message I           | being processed (0 chars)  | 1                        |                |
|                             |                            |                          |                |
| Send Test Messar            | e to OPC UA                |                          | Clear Buffers  |
| Enter Test Message H        | ere                        |                          |                |
|                             |                            | Send Test Message        |                |
| Diagnostic Cou              | unters                     |                          |                |
| ASCII Event<br>Delimiter: 0 | Length: 0                  | Timeout: 0               | Discards: 0    |
|                             |                            |                          | Clear Counters |

#### Last message sent to OPC UA (chars):

This buffer shows the last message that was successfully read by to the OPC UA Client.

#### Next message stored in ASCII queue (chars):

This buffer shows the next ASCII message waiting to be read by the OPC UA Client.

#### Current message being processed (chars):

This buffer shows the real time data that the ASCII device is sending out to the 435UA gateway. All data in this buffer is pending due to one of the three end cases not being met. Those end cases are Character count field not being reached, Timer has not expired, or End Delimiters have not been sent from the ASCII device.

#### Send Test Message to OPC UA:

Use this field to send a test message to the OPC UA Client.

### **Diagnostic Counters**

#### ASCII Event:

**Delimiter**: This counter will increment if a successful ASCII message was received with start and/ or end delimiters being read.

**Length**: This counter will increment if a successful ASCII message was received after the character count has been reached.

**Timeout**: This counter will increment if a successful ASCII message was received after the timer value has been reached.

**Discards**: This counter will increment if a message was thrown away due to the ASCII queue buffer being full.

## **Diagnostics and Troubleshooting – OPC UA to ASCII**

| ASCII to OPC UA                                       | OPC UA to ASCII   |                |
|-------------------------------------------------------|-------------------|----------------|
| Last message received from C                          | PC UA (0 chars)   |                |
| Send Test Message to ASCII<br>Enter Test Message Here |                   |                |
| Diagnostic Counters                                   | Send Test Message |                |
| nanonikou moodigoo. u                                 |                   | Clear Counters |

## Last message received from OPC UA (chars):

This buffer shows the last message that was written to the ASCII device.

## Send Test Message to ASCII:

Use this field to bypass the OPC UA Client and send a test message out to the ASCII device from the gateway. All delimiter information configured in the ASCII Configuration section will be applied when message is sent.

Transmitted Messages: Number of messages transmitted to the ASCII device.

## Save/Load the Configuration

Click the **Export/Import Config** button under the *OTHER* section.

|                                       | Main Page                                 | <b>Export Configuration</b> |                          |
|---------------------------------------|-------------------------------------------|-----------------------------|--------------------------|
| CONFIGURATION<br>OPC UA Configuration |                                           |                             | Save Configuration to PC |
|                                       | Serial Configuration                      | Increase Configuration      |                          |
|                                       | ASCII Configuration                       | import configuration        |                          |
|                                       | Time Configuration                        |                             |                          |
| DIAGNOSTICS<br>Diagnostics            |                                           |                             | Load Configuration       |
| отн                                   | ER<br>Export / Import Config<br>Utilities | ĺ                           |                          |

## Save the Configuration

- 1) Click the Save Configuration to PC button.
- 2) A prompt will then ask the type of file to save as. Any type will suffice.
  - ♦ This will save all of the configuration except for the Gateway's IP Network Settings, since this must be unique.
- 3) Save this file to the PC.

#### Load the Saved Configuration

- 1) Click **Choose File** and search for the configuration to load to the 435UA.
- 2) Click **Load Configuration**. If successful, you will be redirected to the main page and be forced to reboot the gateway. If the load failed, you will be prompted with an error.

## Install the 435UA

You have now setup the 435UA for communication and are ready to place the device in the field. If you have any questions, please contact Real Time Automation at:

> Toll free 1-800-249-1612 Local (262) 439-4999 www.rtaautomation.com http://www.rtaautomation.com/support-form/